# **SHARES: ACCESS AND TRANSFER FILES**

## ABOUT DEFAULT SHARES

A *share* is a network volume that you can configure to store and share data. Your LaCie NAS has two shares by default: **admin** and **Public**. Following the initial login, the share *admin* will change to the name used by the administrator. For example, if the administrator changes the default login "admin" to "John", the share *admin* will become *John*.

The following table sums up the differences between them:

| Name   | Accessibility                                 | Login                              | Availability                                                 |  |
|--------|-----------------------------------------------|------------------------------------|--------------------------------------------------------------|--|
| admin  | Private, accessible only to admin by default  | Password-protected (user password) | Computers on the network and remote access (must be enabled) |  |
| Public | Public, accessible to any user on the network | None                               | Computers on the network and remote access (must be enabled) |  |

It is also possible to create new shares and/or to delete the default shares. See Shares for details.

# ACCESS SHARES

You have several options for accessing shares on your LaCie NAS.

### Option 1: LaCie Network Assistant - quick share access

Use LaCie Network Assistant for quick access to public shares. See <u>Quick Access</u> for details.

### Option 2: LaCie Network Assistant - authenticate for private shares

Use LaCie Network Assistant to enter your username and password. See Authenticate Private Shares for details.

### **Option 3: Operating System**

Use your operating system to open your LaCie NAS's shares.

#### Windows

In an Explorer window address field, type \\[machine name] or \\[IP address]] and choose Go. Alternatively,

from the Start menu, select **Run** then type \\**[machine name]** or \\**[IP address]]**. Choose **OK**.

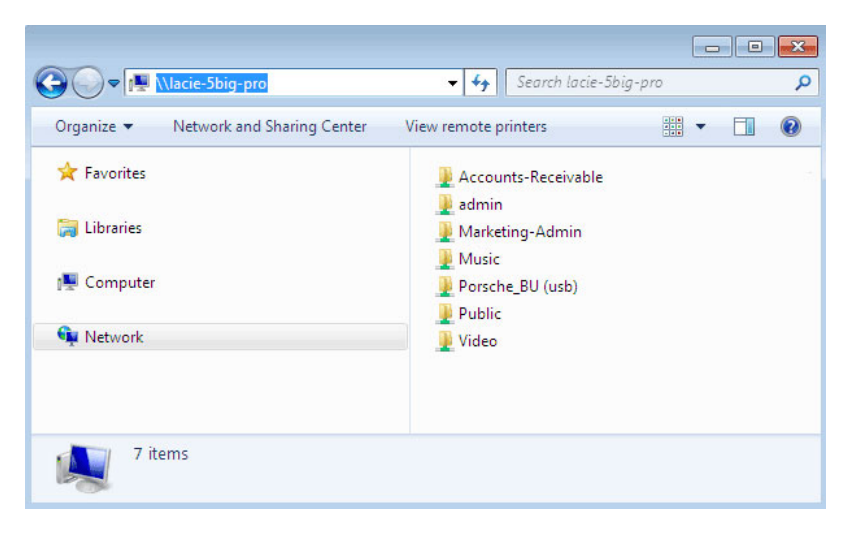

Windows Vista, Windows 7, and Windows 8

| Run   | ?×                                                                                                    |  |  |  |
|-------|----------------------------------------------------------------------------------------------------|--|--|--|
|       | Type the name of a program, folder, document, or<br>Internet resource, and Windows will open it for you. |  |  |  |
| Open: | Wacie-Sbig-pro                                                                                           |  |  |  |
|       | OK Cancel Browse                                                                                         |  |  |  |

Windows XP

#### Mac

- 1. From the Finder, navigate to **Go > Connect to Server**.
- 2. In the dialogue window, type one of the following: afp://[machine name].local smb://[machine name].local afp://[IP address] smb://[IP address]

| 0                          | Connect to Server |                |
|----------------------------|-------------------|----------------|
| Server Address:            |                   |                |
| afp://lacie-5big-pro.local |                   | + 0-           |
| Favorite Servers:          |                   |                |
| afp://192.168.10.157       |                   | 0              |
| 🔤 afp://192.168.10.209     |                   | U              |
| afp://192.168.10.67        |                   | L              |
| afp://192.168.10.42        |                   | Ă              |
| smb://192.168.27.46        |                   | Ÿ              |
| (?) Remove                 | (                 | Browse Connect |